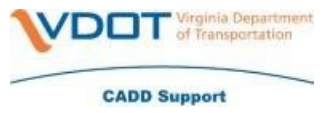

You no longer need to call VCCC to get a file restored if it's on a network share.

You will need to navigate in Windows File Explorer to the location of the file. For this example, we are going to use the below path.

\\wcs00725\vdot\_idms01\$\Structure&Bridge\WAP02375\_FILES\Transfers\Geotechnic al Program\Projects\Salem\Patrick\Rte. 58 Lovers Leap (UPC 17536)\Roadway Plans

Once you get to the location of the file you will need to right click in an empty space beneath the folders/files – select properties

| 88 | View                     |         | >   |
|----|--------------------------|---------|-----|
| ∕∿ | Sort by                  |         | >   |
| 딑  | Group by                 |         | >   |
| 5  | Undo Copy                | Ctrl+Z  |     |
| Ð  | New                      |         | >   |
|    | Properties               | Alt+Ent | ter |
| >_ | Open in Windows Terminal |         |     |
| 62 | Show more options        | Shift+F | 10  |

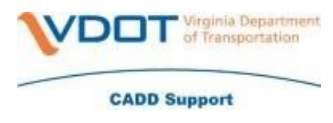

Click on the Previous Versions tab at the top of the pop-up

| Roadway Plans Properties × |                                                |  |  |  |
|----------------------------|------------------------------------------------|--|--|--|
| General Secu               | rity Previous Versions Customize               |  |  |  |
|                            | Roadway Plans                                  |  |  |  |
| Туре:                      | File folder                                    |  |  |  |
| Location:                  | \\wcs00725\vdot_idms01\$\Structure&Bridge\WAP( |  |  |  |
| Size:                      | 22.4 MB (23,531,430 bytes)                     |  |  |  |
| Size on disk:              | 53.0 MB (55,574,528 bytes)                     |  |  |  |
| Contains:                  | 45 Files, 3 Folders                            |  |  |  |
| Created:                   | Tuesday, November 15, 2022, 9:06:51 AM         |  |  |  |
| Attributes:                | Read-only (Only applies to files in folder)    |  |  |  |
|                            | 🗌 Hidden                                       |  |  |  |
|                            | Archive                                        |  |  |  |
|                            |                                                |  |  |  |
|                            |                                                |  |  |  |
|                            | OK Cancel Apply                                |  |  |  |

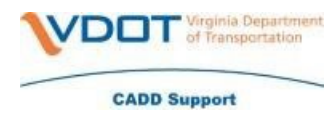

Scroll down to the date of your choice

| Roadway Plans Properties                                         | ×                 |  |  |  |  |
|------------------------------------------------------------------|-------------------|--|--|--|--|
| General Security Previous Ver                                    | sions Customize   |  |  |  |  |
| Previous versions come from File History or from restore points. |                   |  |  |  |  |
| Folder versions:                                                 |                   |  |  |  |  |
| Name                                                             | Date modified     |  |  |  |  |
| ✓ Today (1)                                                      |                   |  |  |  |  |
| Coadway Plans                                                    | 12/5/2022 6:02 AM |  |  |  |  |
| ∨ Yesterday (3)                                                  |                   |  |  |  |  |
| Roadway Plans                                                    | 12/4/2022 8:00 PM |  |  |  |  |
| 📒 Roadway Plans                                                  | 12/4/2022 7:00 PM |  |  |  |  |
| Poodway Diane                                                    | 12/4/2022 1-00 AM |  |  |  |  |
|                                                                  | Open 🛛 Restore    |  |  |  |  |
| ОК                                                               | Cancel Apply      |  |  |  |  |

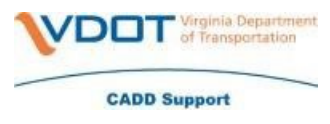

Click on the date of your choice - click Open

| Roadway Plans                                                    | s Properties  |                    | ×     |  |  |
|------------------------------------------------------------------|---------------|--------------------|-------|--|--|
| General Security                                                 | Previous Vers |                    |       |  |  |
| Previous versions come from File History or from restore points. |               |                    |       |  |  |
| Folder versions:                                                 |               |                    |       |  |  |
| Name                                                             | ,             | Date modified      |       |  |  |
| 📒 Roadway                                                        | y Plans       | 11/23/2022 7:00 PM |       |  |  |
| 📒 Roadway                                                        | y Plans       | 11/22/2022 7:00 PM |       |  |  |
| 📒 Roadway                                                        | y Plans       | 11/21/2022 7:00 PM |       |  |  |
| 📒 Roadway                                                        | y Plans       | 11/20/2022 7:00 PM |       |  |  |
| 📒 Roadway                                                        | y Plans       | 11/20/2022 1:00 AM |       |  |  |
|                                                                  |               |                    |       |  |  |
|                                                                  |               | Upen I             | re 💌  |  |  |
|                                                                  | ОК            | Cancel             | Apply |  |  |

This new window should contain your files for the folder location that you picked at the beginning.

|   | 🚞 🗠 Rte. 58 Lovers Leap (UPC 17536) (Sunday, November 20, 2022, 1:00 AM) 🔸 Roadway Plans (Sunday, November 20, 2022, 1:00 AM) |                    |             |      |  |
|---|----------------------------------------------------------------------------------------------------|--------------------|-------------|------|--|
| • | Name                                                                                                    | ^ Date modified    | Туре        | Size |  |
| • | 🛅 Wall A                                                                                                    | 11/20/2022 1:00 AM | File folder |      |  |
| • | 🚞 Wall B                                                                                                    | 11/20/2022 1:00 AM | File folder |      |  |
| 7 | 🚞 Wall C                                                                                                    | 11/20/2022 1:00 AM | File folder |      |  |
|   |                                                                                                    |                    |             |      |  |

You can now copy/paste this folder outside of the previous version folder to where you need it to be